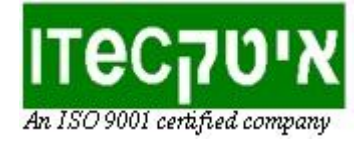

# הורדת תכניות Scratch 3 לבקר TXT

Scratch 3 הינה סביבת פיתוח אינטרנטית הזמינה מכל דפדפן, המאפשרת פיתוח תכניות המסוגלות להפעיל רובוטים מבוססי בקרי פישרטקניק (Fischertechnik). תכניות אלו רצות במסגרת הסביבה ומסוגלות להפעיל את הרובוט בזמן אמת במסגרת "הרצת Online" כאשר הבקר מחובר אל המחשב.

על מנת להריץ תכנית Scratch 3 על בקר TXT באופן עצמאי במנותק מן המחשב והסביבה ("הרצת Offline"), יש לעקוב אחר ההוראות שלהלן.

## <u>שלב 1 - הכנה מקדימה של הבקר (חד-פעמי!)</u>

ודאו כי הבקר משודרג לגרסתו האחרונה (גרסה 4.6.4 ומעלה) על ידי התקנת סביבת העבודה על המחשב, ושדרוג הבקר בחיבור ראשוני לסביבת העבודה של פישרטקניק שתשדרג אותו אוטומטית. שימו לב: גם אם סביבת העבודה כבר מותקנת במחשב בגרסה קודמת, יש לבצע שוב את תהליך ההתקנה כולו מהורדת קובץ ההתקנה העדכני ועד לחיבור הבקר, כדי שהסביבה תעודכן ותשדרג את הבקר לגרסה האחרונה.

> תיאור מפורט של תהליך ההתקנה נמצא באתר מלווה מקצוע הרובוטיקה של פישרטקניק בדף <u>תיאור הקמת סביבת העבודה</u>.

לאחר שדרוג הבקר נפעיל בו את מערכת הקבצים כדי שנוכל להעתיק אליו תכניות Scratch 3 בהמשך:

> נלחץ על אפשרות "Settings" שבתפריט הראשי

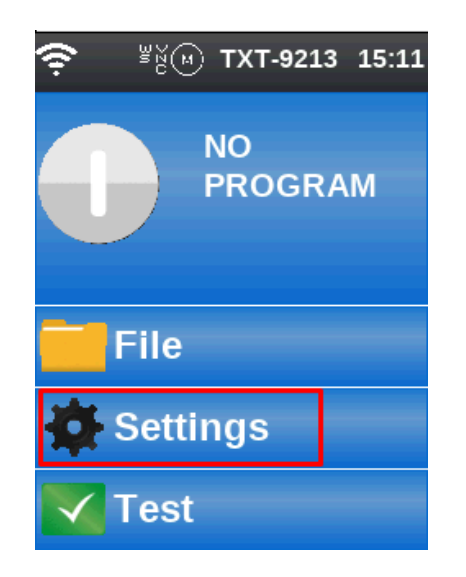

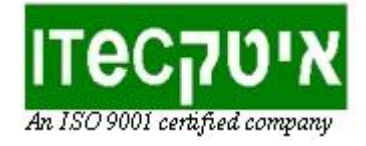

| <ul> <li>₹</li> <li>¥ĕ<i>™ TXT-9213</i></li> <li>15:13</li> <li>▲</li> <li>▲</li> <li>▲</li> <li>▲</li> <li>✓</li> <li>Settings</li> </ul> | נלחץ על החץ מטה שבחלקו העליון<br>של מסך ההגדרות כדי לרדת למטה<br>ברשימה המוצגת |
|----------------------------------------------------------------------------------------------------|--------------------------------------------------------------------------------|
| <b>Role</b>                                                                                                    |                                                                                |
| 🔍 Language                                                                                                    |                                                                                |
| <b>Detwork</b>                                                                                                    |                                                                                |
| i Info                                                                                                    |                                                                                |
| <b>?</b> <sup>⊮</sup> ≚ঁ⊛ TXT-9213 15:15                                                                                                   | נלחץ על האפשרות "Security"<br>שברשימה                                          |
| Settings                                                                                                    |                                                                                |
| Network                                                                                                    |                                                                                |
| i Info                                                                                                    |                                                                                |
| Security                                                                                                    |                                                                                |
| 🕒 Date & Time                                                                                                    |                                                                                |

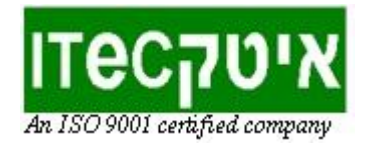

 WEB Server" (۲хт-9213 15:16
 TXT-9213 15:16
 Ttiq Itariq ('rciq). אם הוא אפור יש להקליק עליו כדי להפעילו.
 Security
 Boot SD
 SSH Daemon
 WEB Server
 VNC Server

### <u>שלב 2 - העתקת התכנית אל הבקר</u>

כדי להעתיק את התכנית לבקר עם סיום הפיתוח, ראשית נשמור אותה במחשב (בתפריט "קובץ" שבסביבת הסקראץ' נבחר באפשרות "הורידו למחשב"). לאחר שהתכנית נשמרה למחשב נעבור לחלון תכנית הקישור שרצה ברקע, ונקליק על כפתור ה-Download:

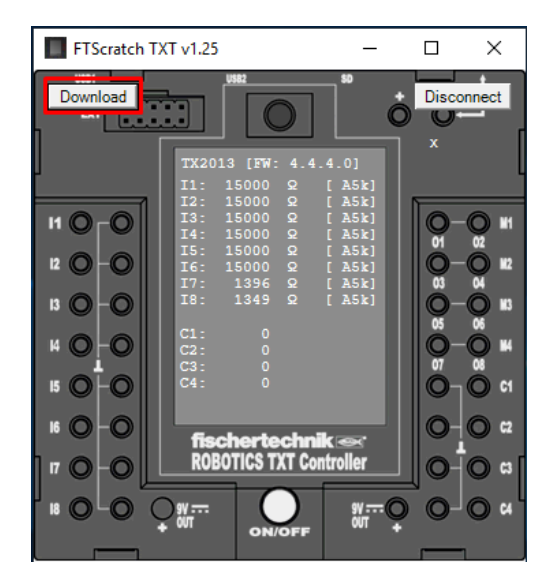

הכפתור יפתח חלונית חדשה בדפדפן, שבהתאם לסוג החיבור שבחרנו תיגש לכתובת הבקר המחובר ותאפשר עבודה עם מערכת הקבצים שלו לאחר שלב ההזדהות.

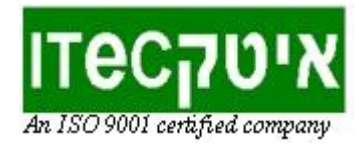

נקליד בדיאלוג ההזדהות TXT בתור שם המשתמש, וכסיסמא נקליד את 4 הספרות של מספר הבקר, המופיע תמיד בחלקו העליון של המסך שלו (לדוגמא: TXT-9213). לבסוף נקליק על כפתור ה- Sign in.

| כתובת ו                                                                                                    |
|----------------------------------------------------------------------------------------------------|
| Sign in<br>http://192.168.1.122<br>Your connection to this site is not private<br>Username דאד = TXT<br>Password הסיסמא היא מספר הבקר המופיע<br>בחלקו העליון של המסך שלו (4 ספרות) |
| Sign in Cancel                                                                                                    |

במסך מערכת הקבצים של הבקר נקליק על ספריית Scratch:

| ← → C ① Not secure   192.168.1.122, | /#txt                   |           |                              | ☆ 🕐 🖻   | A :      |
|-------------------------------------|-------------------------|-----------|------------------------------|---------|----------|
| fischertechnik 📼                    |                         |           |                              | 1       | TXT-9213 |
| <b>^</b> +                          |                         |           |                              |         | *        |
| Name                                | Size                    | Туре      | Date Modified                | Actions |          |
| C-Program                           | 160.00 bytes            | Directory | Aug 15, 2019                 | Î       |          |
| Cloud                               | 240.00 bytes            | Directory | Apr 26, 2019                 | Î       |          |
| Data                                | 160.00 bytes            | Directory | Aug 15, 2019                 |         |          |
| Scratch                             | 240.00 bytes            | Directory | Aug 21, 2019                 |         |          |
| Sounds                              | 2.37 KB                 | Directory | Apr 26, 2019                 | •       |          |
| Scratch Sounds                      | 240.00 bytes<br>2.37 KB | Directory | Aug 21, 2019<br>Apr 26, 2019 | •<br>1  |          |

נלחץ על כפתור + שבמסך הספרייה ונבחר באפשרות Upload Files (העלאת קבצים):

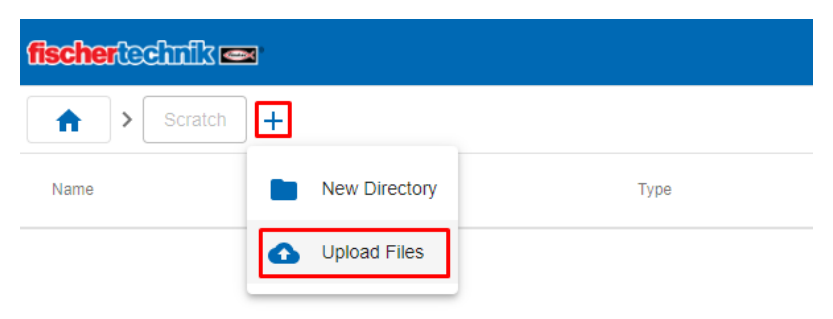

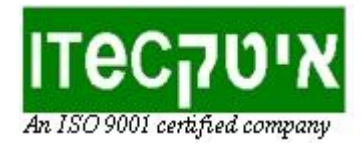

בחלון שייפתח נבחר באפשרות Add Files, שתפתח את דיאלוג בוחר הקבצים בו נבחר את הקובץ של התכנית ששמרנו:

| fischertechnik 📼                                                                                                    |             |                                   |                  |               |
|----------------------------------------------------------------------------------------------------|-------------|-----------------------------------|------------------|---------------|
| Scratch +                                                                                                    |             |                                   |                  |               |
| Name                                                                                                    | Size        | Туре                              | Date Modified    |               |
|                                                                                                    | Upl         | oad Files                         |                  |               |
| Open     ← → × ↑                                                                                                    | n Programs  | ✓ ♥ Search Scratch Programs       | ×<br>P           | Add Files     |
| ■ This PC<br>■ Dobjects<br>■ Desktop<br>■ Documents<br>■ Documents<br>■ Documents<br>■ Documents<br>■ Name<br>■ Scratch<br>■ Scratch<br>■ Scratch<br>■ Scratch<br>■ Scratch<br>■ Scratch<br>■ Scratch<br>■ Scratch<br>■ Scratch<br>■ Scratch | Project.sb3 | Date modified<br>27/08/2019 16:32 | Type<br>SB3 File | Cancel Upload |
| ≝_ OS (C:)<br>→ Network ✓ ✓<br>File name: Scratch F                                                                                                    | roject.sb3  | → All Files (*.*) Open Car        | ><br>v           |               |

שימו לב: כך נוכל לבחור מספר תכניות להעלאה לבקר.

לאחר התהליך נבחר בכפתור Upload בכדי להעלות את התכנית (או רשימת התכניות) שבחרנו אל הבקר:

| Upload Files                                 |        |           |
|----------------------------------------------|--------|-----------|
|                                              |        | Add Files |
| Scratch Project.sb3<br>Aug 27, 2019 41.04 KB |        |           |
|                                              |        |           |
|                                              |        |           |
|                                              |        |           |
|                                              | Cancel | Upload    |

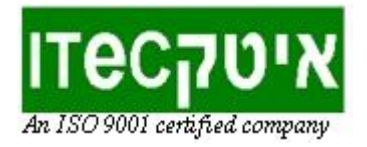

בסיום ההעלאה נקליק על כפתור Finish כדי לסיים את התהליך.

| Upload Files                                 |           |
|----------------------------------------------|-----------|
| Scratch Project sb3<br>Aug 27, 2019 41.04 KB | Add Files |
|                                              |           |
|                                              | Finish    |

שימו לב: כעת נראה בחלון מערכת הקבצים של הבקר את רשימת התכניות שהעלנו אליו, ונוכל אם נרצה למחוק אותן או להוריד אותן מהבקר אל המחשב שלנו:

| ← → C ☆ ▲ Not secure   192.168.1.122/#txt/Scratch |          |      |                    | \$                              |
|---------------------------------------------------|----------|------|--------------------|---------------------------------|
| fischer@chufik 📼                                  |          |      |                    |                                 |
| Scratch +                                         |          |      |                    |                                 |
| Name                                              | Size     | Туре | Date Modified      | Actions                         |
| Scratch Project.sb3                               | 41.04 KB | File | Aug 27, 2019       | ÎQ                              |
|                                                   |          |      | למחיקת התכנית בבקר | להורדת התכנית<br>מהבקר אל המחשב |

שימו לב: מומלץ לסגור את החלונית עם סיום העלאת התכנית כדי למנוע מצב של חלוניות פתוחות מרובות המתקשרות עם הבקר.

## <u>שלב 3 - הרצת התכנית על גבי הבקר</u>

כדי להריץ תכנית באופן עצמאי על גבי הבקר ראשית **חובה לוודא שהוא מנותק מן** הסביבה! כל עוד הבקר מחובר באמצעות תכנת הקישור, הוא "תפוס" בהרצת אונליין של הפקודות שכרגע בסביבת הסקראץ' אליה הוא מחובר, ואינו יכול להריץ תכניות

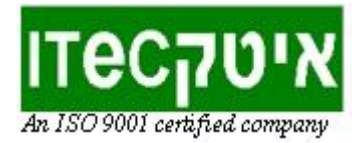

#### ששמורות עליו. על גבי הצג של הבקר נוכל לראות את מצבו כ-Online.

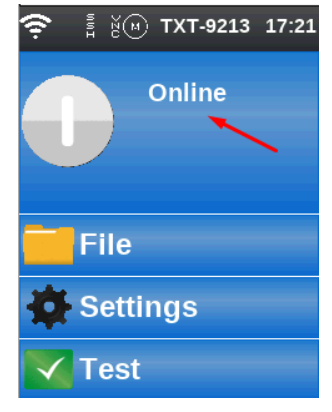

כדי לנתק אותו מן הסביבה נעבור לתוכנת הקישור שרצה ברקע ונסגור אותה או שנלחץ על כפתור ה-Disconnect:

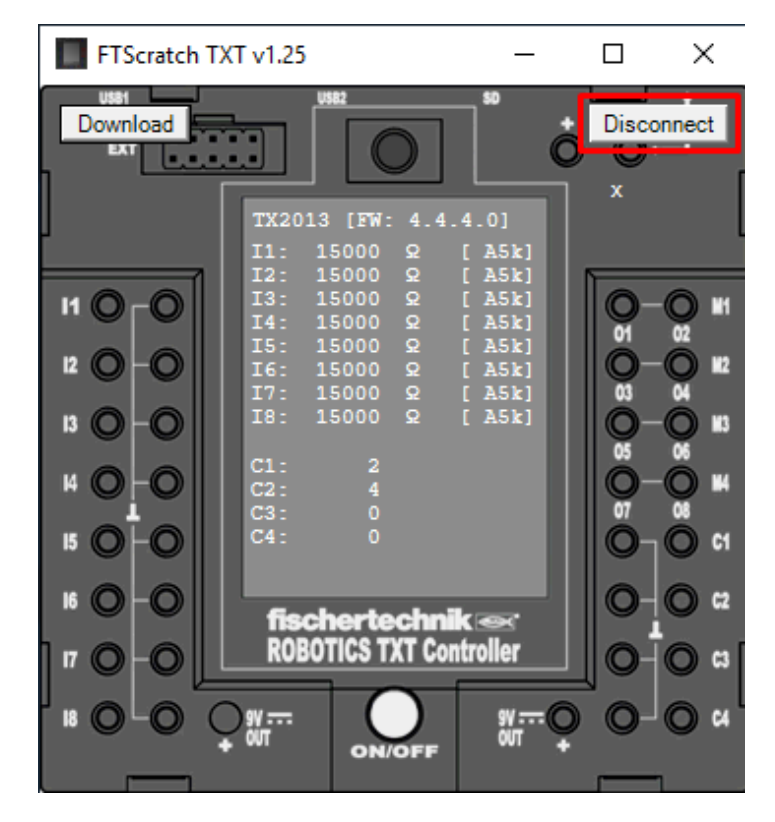

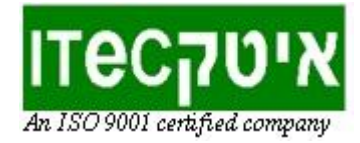

כעת מצבו ישתנה ל: No Program, כלומר הבקר אינו תפוס וכרגע לא רצה בו כל תכנית.

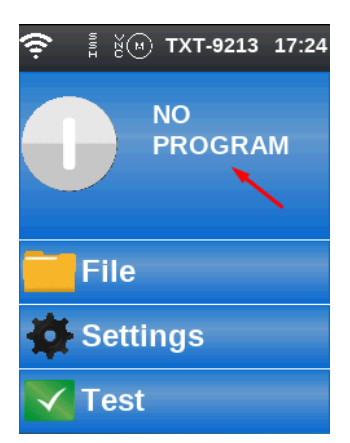

כעת נכנס לספריות הקבצים של הבקר כדי לטעון את התכנית הרצויה. ראשית נלחץ על אפשרות File שבמסך הראשי:

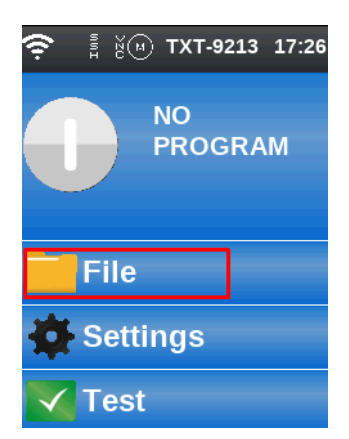

לאחר מכן נקליק על ספריית Scratch המאחסנת את תכניות ה-Scratch 3 שלנו:

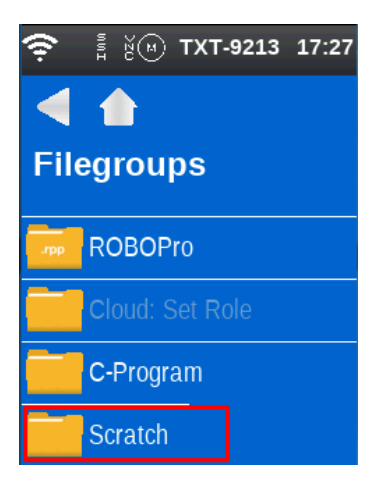

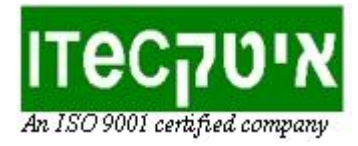

נקליק על התכנית אותה אנו מעוניינים להריץ:

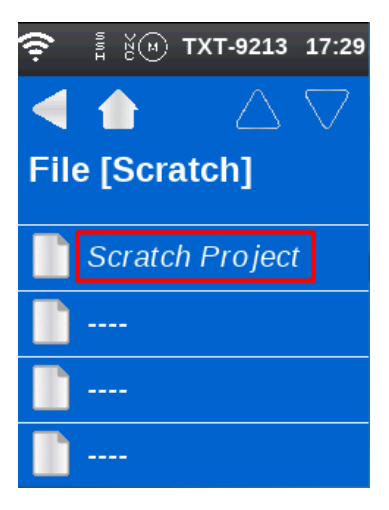

(יהיה אפור לפני הטעינה) LOAD (יהיה אפור לפני הטעינה)

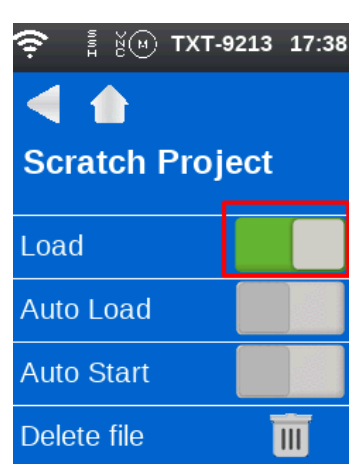

טעינת התכנית תחזיר אותנו אוטומטית למסך הראשי בו נראה שהתכנית טעונה ומוכנה להפעלה על ידי לחיצה על כפתור ה-Start Program:

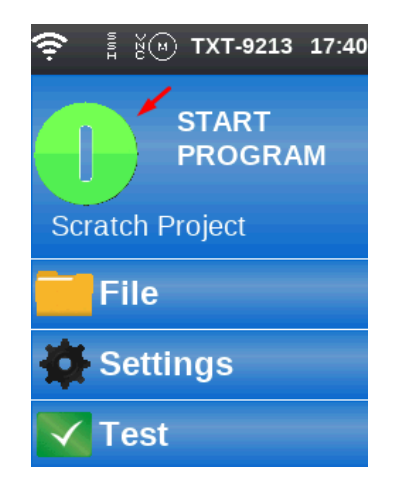

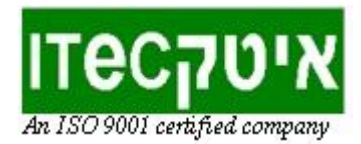

לאחר הפעלת התכנית הכפתור ישתנה אוטומטית ל כפתור Stop Program אדום, שבאמצעותו ניתן לעצור אותה באמצע ריצתה:

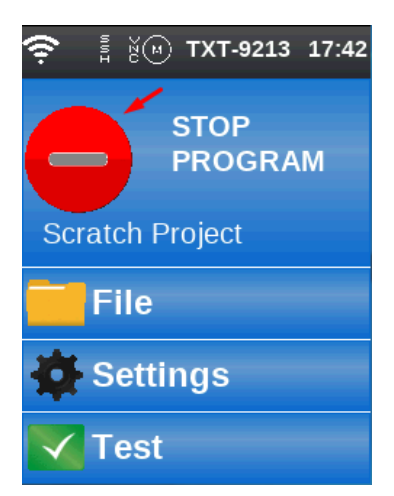

שימו לב: ניתן לחזור ולחבר את הבקר אל הסביבה כאשר התכנית טעונה **אך אינה רצה כרגע** (רואים את הכפתור הירוק להרצה).